## i Phoneの方

## パスワード自動入力の設定

ログイン情報を毎回入力する手間をなくし、スムーズにログインを行う設定です。

1

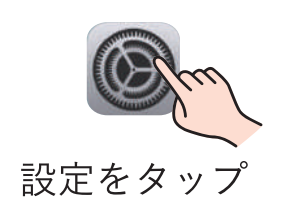

2

|       | 設定        |          |
|-------|-----------|----------|
| ✐     | 機内モード     | 0        |
| ?     | Wi-Fi     | fleur5 > |
| *     | Bluetooth | オンシ      |
| ((†)) | モバイル通信    | >        |
| ନ୍ତ   | インターネット共有 | オフシ      |
|       | バッテリー     | 2        |
| Ø     | 一般        | 2        |
| 1     | アクセシビリティ  | 3        |

一般をタップ

| く 設定 | 一般             |   |
|------|----------------|---|
| ٥    | アプリのバックグラウンド更新 | > |
|      | キーボード          | > |
| Aa   | フォント           | > |
| ۲    | 言語と地域          | > |
|      | 自動入力とパスワード     | > |
| E    | 辞書             | > |
|      | 日付と時刻          | > |

3

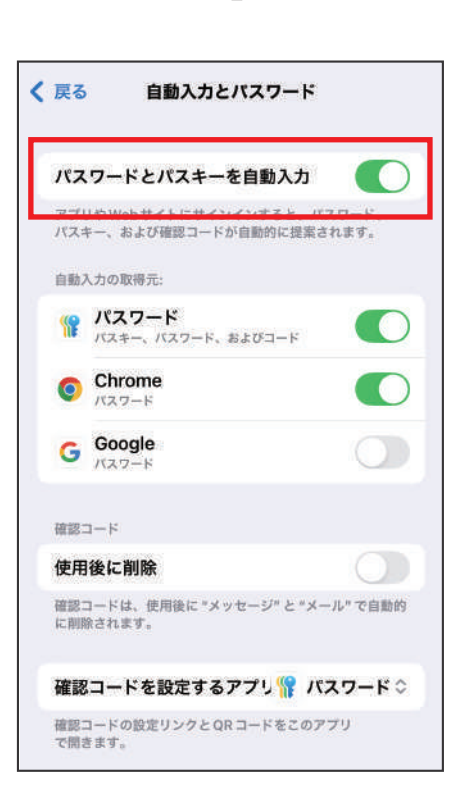

4

パスワード自動入力を オンにする

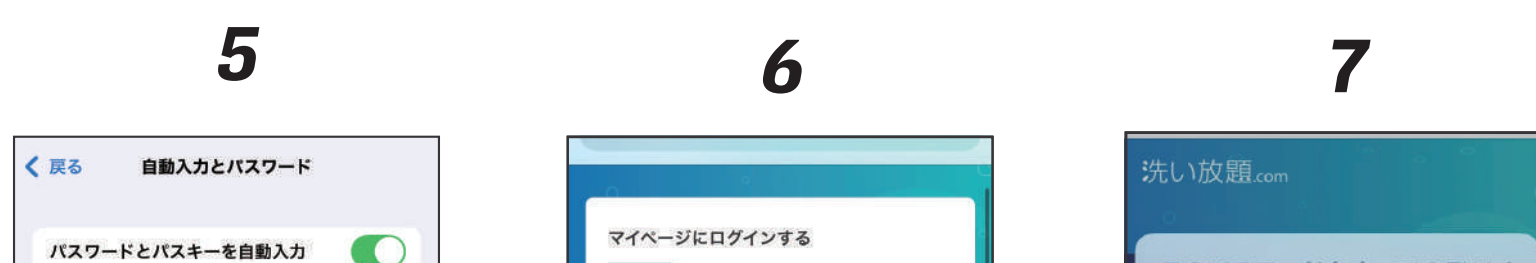

自動入力とパスワードを

タップ

| Chrome<br>パスワード                   |           |
|-----------------------------------|-----------|
|                                   |           |
| G Google                          | 0         |
| 確認コード                             |           |
| 使用後に削除                            | 0         |
| 確認コードは、使用後に "メッセージ" と<br>に削除されます。 | "メール"で自動的 |

| araihoudai@I | younan.co | o.jp |  |
|--------------|-----------|------|--|
| コグインバスワード    |           |      |  |
| •••••        |           |      |  |
| 714-3        | ジヘログイン    | する   |  |
| パスワードをあ      | いた方はこ     | ちらから |  |

| このバスワードをすべてのデバイ<br>ス上でAppおよびWebサイトで<br>使用するためにiCloudキーチェ<br>ーンに保存しますか?<br>"パスワード"設定で保存済みパス<br>ワードの表示および削除ができま<br>す。 |
|----------------------------------------------------------------------------------------------------|
| パスワードを保存                                                                                                    |
| このWebサイトでは保存しない                                                                                                    |
| 今はしない                                                                                                    |
| 次回から入力をする事<br>なくログインできます                                                                                            |

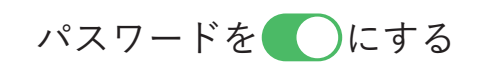

ログイン画面で入力後 マイページヘログイン ※Safari で開く

パスワードを保存を選択

## パスワード自動入力ができない!

何度行っても「パスワードを保存」が表示されない場合、プライベート タブで開いている場合がありますので、以下の方法で確認して下さい。

| 1                                           | 2                                                     | 3                                                                                                    |
|---------------------------------------------|-------------------------------------------------------|----------------------------------------------------------------------------------------------------|
| い放題.com                                     | 洗し)放題.com 😣<br>マイページにログインする                           | 田田 ドットコム ショッピン ★1     マス・マン・マス・コース・ロース     マス・マン・マス・コース・ロース     マス・マン・マス・コース・ロース     マス・マス・マス・マス・マス・マス・マス・マス・マス・マス・マス・マス・マス・マ                                                                                                    |
| ( <b>ールアドレス (ログインID)</b><br>入力してください        | メールアドレス (ログインID)<br>入力してください<br>ログインパスワード<br>入力してください | Geografiant Charles キャン         このもの、1981からアニックでは用いてきます。           2859年         International Charles トロック           1         International Charles トロック           1         International Charles トロック           1         International Charles トロック           1         International Charles トロック           1         International Charles トロック           1         International Charles トロック           1         International Charles トロック           1         International Charles トロック           1         International Charles トロック           1         International Charles トロック           1         International Charles トロック           1         International Charles トロック           International Charles トロック         Regrammed Charles トロック           International Charles トロック         Regrammed Charles トロック |
| <b>グインパスワード</b><br>入力してください<br>マイページへログインする | マイベージヘロウインする<br>バスワードを忘れた方はこちらから<br>*洗い放風.comに新現金録する  | <ul> <li>□ 23個のタブ</li> <li>✓ ワライベート</li> </ul>                                                                                                    |
| <u>パスワードを忘れた方はこちらから</u>                     | iii ログイン 洗い放置.com                                     | <ul> <li>十 空の新規タブグループ</li> <li>十 23個のタブで新規タブグループ</li> </ul>                                                                                                    |
| い放題.comに新規登録する                              |                                                       |                                                                                                    |
| 入力してください<br>あ                               |                                                       |                                                                                                    |

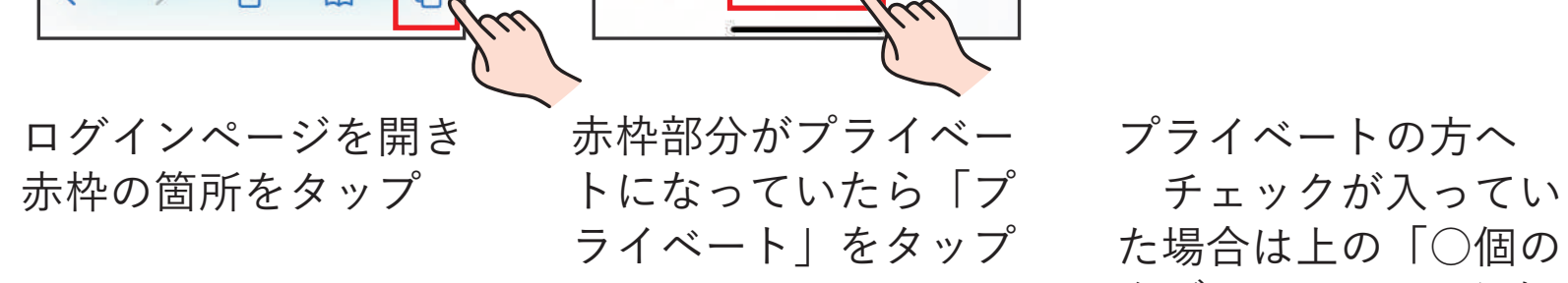

タブ」へ チェックを 入れて「完了」ボタン をタップして下さい。

設定が完了したら「パスワード自動入力の設定」の7番から再度設定を行っ て下さい。

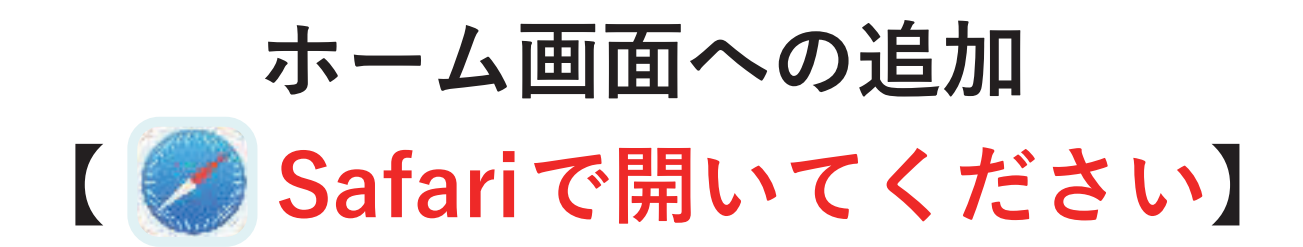

ホーム(待ち受け)画面から洗い放題のマイページを素早く出す設定です。

1

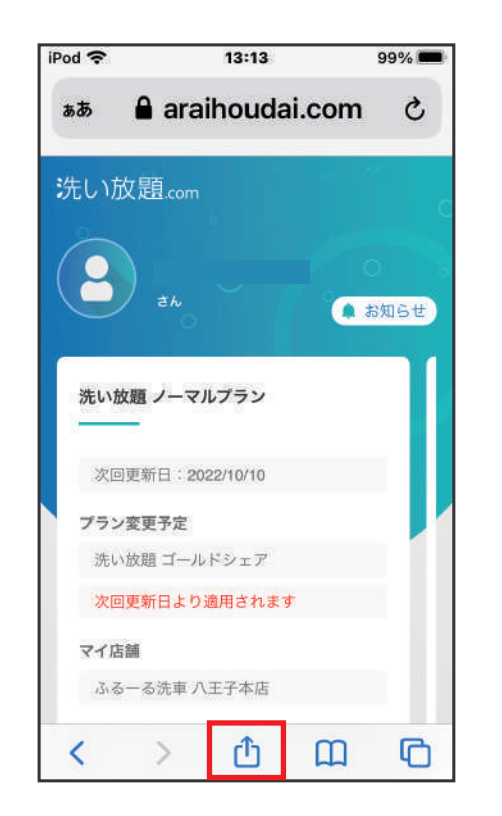

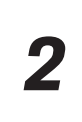

| 洗い<br>放題 araihou オプショ | × × |
|-----------------------|-----|
| <b>コピ</b> ー           | Ф   |
| リーディングリスト<br>に追加      | 00  |
| ブックマークを追加             | ш   |
| お気に入りに追加              | ☆   |
| ページを検索                | Q   |
| ホーム画面に追加              | Ð   |
| マークアップ                | 0   |

3

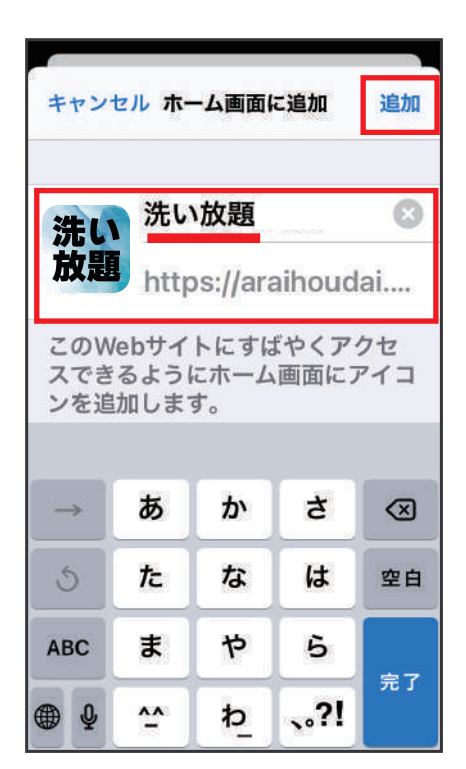

マイページを開いた状態で 赤枠の箇所をタップ

4

ホーム画面に追加を選択

分かりやすい名前を入力し、 追加ボタンを押す

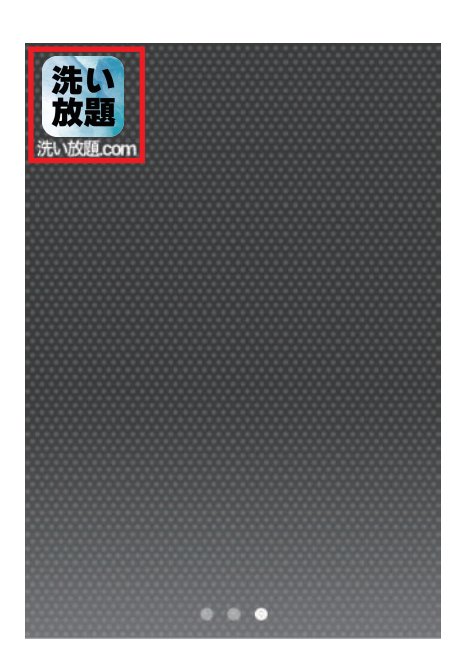

ホーム画面に追加完了

そのほかご利用方法などのご不明がございましたら、洗い放題.comホームページ 問い合わせフォームよりお問い合わせください。